臺北市南門國民小學 107 學年度第一學期

「課後周末社團」報名、「課後照顧班」報名、「學童午餐訂購」步驟說明 1. 登入:

| 臺北市中正區南門國民小學課後學習報名暨繳費系統 |       |        |       |            |   |                   |  |     |  |  |
|-------------------------|-------|--------|-------|------------|---|-------------------|--|-----|--|--|
| 首頁                      | 報名追蹤▼ | 繳費單下載▼ | 繳費單紀錄 | 報名操作手冊     |   |                   |  | ▲登) |  |  |
|                         |       |        | 最新公告  | 活動報名       |   |                   |  |     |  |  |
|                         |       |        |       | 公告日期       |   | 公告標題              |  |     |  |  |
|                         |       |        |       | 2018-06-28 | 1 | 107學年度第1學期課後照顧班簡章 |  |     |  |  |
|                         |       |        |       |            |   |                   |  |     |  |  |
|                         |       |        |       |            |   |                   |  |     |  |  |
|                         |       |        |       |            |   |                   |  |     |  |  |
|                         |       |        |       |            |   |                   |  |     |  |  |

2. 以學生完整身分證字號為帳號及密碼輸入後選擇學生/家長登入

| 臺北市                                                                                                    | 登入<br>(資入標號密碼為學生身分證號碼)                                             |
|----------------------------------------------------------------------------------------------------|--------------------------------------------------------------------|
| 首頁 報名協議・ 総費車下載・ 総費車記録 報告<br>最新公告 第<br>2<br>2<br>2<br>2<br>3<br>2<br>3<br>3<br>3<br>3<br>3<br>3<br>3<br>3<br>3<br>3<br>3<br>3<br>3 | 報號:       請給人拒領         實稿:       請給人主導         對給令人       學生/家長堂人 |
|                                                                                                    |                                                                    |

2. 點選活動報名,找到您要報名的活動項目後,點選前往

| 臺北市中正區南門國民小學課後學習報名暨繳費系統                                                                               |                        |  |  |  |  |  |  |  |  |
|----------------------------------------------------------------------------------------------------|------------------------|--|--|--|--|--|--|--|--|
| 首頁 報名追蹤・ 繳費單下載・ 繳費單紀錄 報名操作手冊                                                                          | ▲登入                    |  |  |  |  |  |  |  |  |
| 最新公告 活動報名<br>107冊年度第「學期課外社團額名(國小)<br>107學年度第一學期學童登費午餐訂購<br>107學年度第「學期課外社團額名(幼兒園)<br>107學年度第一學期課後照顧班報名 | <i>副</i> 住<br>前住<br>前住 |  |  |  |  |  |  |  |  |

## ◎社團報名

| 第一階段報<br><sup>聯編</sup> if <sup>医碼</sup> 域手 |                  | 00天 00:21           | <b> :49</b><br>例:02-12345678 <sub>夏</sub> | 1.先輸入<br>[0912-345678 | 可連絡的電話                                     | <u>-</u>     |              |                       |              |   |
|--------------------------------------------|------------------|---------------------|-------------------------------------------|-----------------------|--------------------------------------------|--------------|--------------|-----------------------|--------------|---|
| 星期→ 星期<br>報名                               | 明二 星期三 5<br>社團名稱 | 星期四 星期五<br>課程<br>資訊 | 星期六<br>社 <b>團師資</b>                       | 星期日<br>參加對象(年級)       | IT THE A                                   |              | W.06.1188    | <b>307 67 115 117</b> | A STATER MIC |   |
| 確定報名                                       | 彩編集 3.點選         | <b>逞確定報</b> 名       | 名 2月                                      | 1,2,3,4,5,6           | <ol> <li>2.點選(星其</li> <li>名的班別,</li> </ol> | 月幾)的<br>則不會  | ]班別,<br>言顯示任 | 若當天沒有<br>何課程。         | 「該年級可        | 報 |
| 確定報名 確定報名                                  | 歡樂魔術社<br>世界舞蹈社   | 詳細資訊                | 林坤毅 廖培凌                                   | 1,2,3,4,5,6           | 16:10-17:30<br>16:10-17:30                 | 2730<br>1430 | 25           | 0/25<br>0/20          |              |   |
| 700000                                     | 點卷這              | 詳細資訊                | <b>湄</b> 瀚文                               | 123456                | 16:10-17:30                                | 2575         | 18           | 0/18                  |              |   |

## ◎課後班報名

| 課後照顧班( | 報4 選擇您要報名的 | 選擇您要報名的班別,點選我要報名 |                       |               |      |                |
|--------|------------|------------------|-----------------------|---------------|------|----------------|
| 根位     |            |                  |                       | 上課時段          | 尚餘名額 | 報名狀況           |
| 我要報名   | C01一年級下午班  |                  | 2017/2/13 - 2017/6/29 | 12:00 - 16:00 | 36   | <b>64</b> /100 |
| 我要報名   | C02二年級下午班  |                  | 2017/2/13 - 2017/6/29 | 12:00 - 16:00 | 35   | <b>65</b> /100 |
| 我要報名   | C03三年級下午班  |                  | 2017/2/13 - 2017/6/29 | 12.00 - 16.00 | 7    | <b>53</b> /60  |

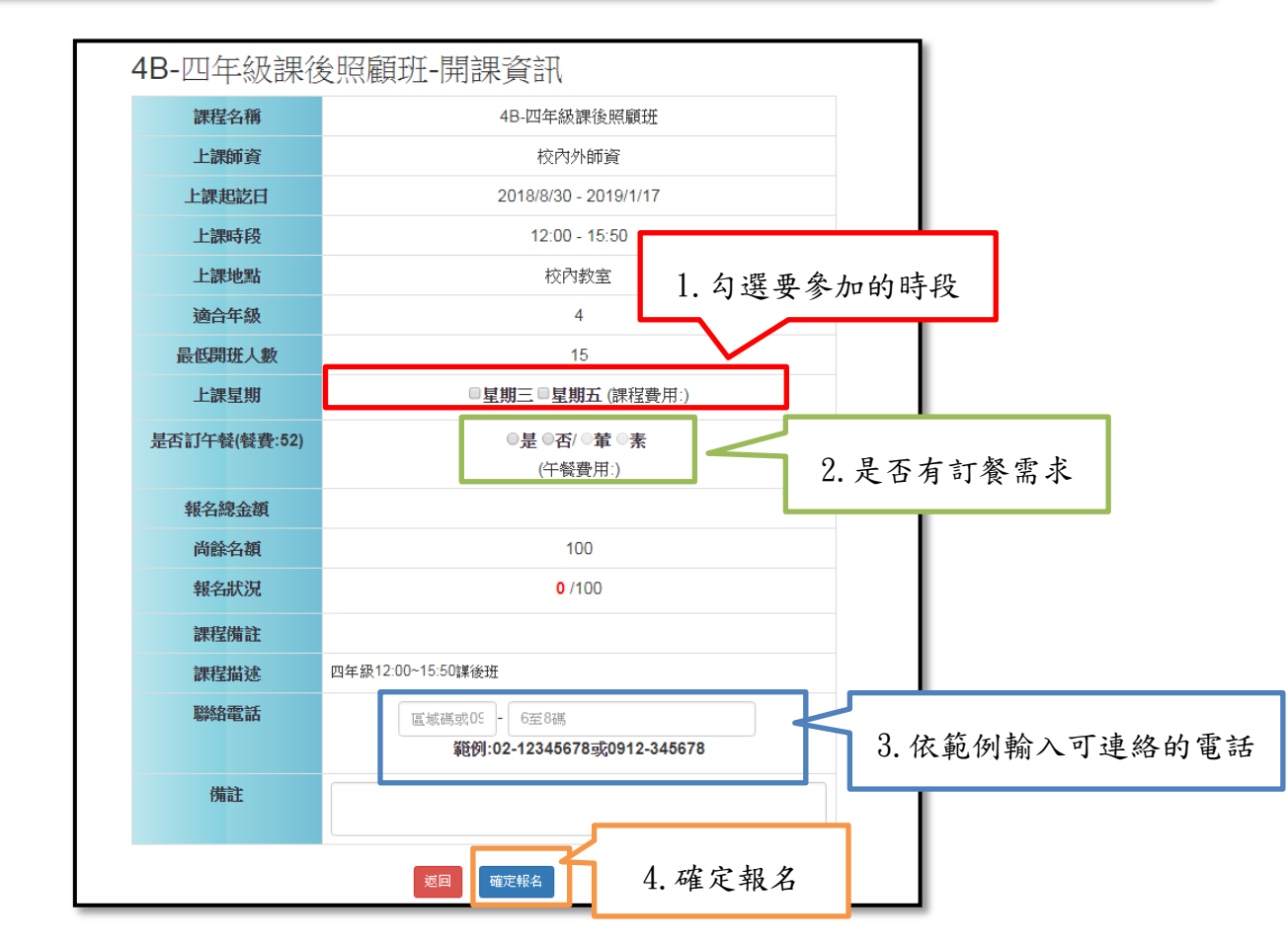

## ◎學童午餐訂購

| 課後照顧班(第- | 點 躍 確 定 報 名    | <b>1:55</b> ) |      |                     |               |      |       |
|----------|----------------|---------------|------|---------------------|---------------|------|-------|
| 報名       |                |               | 課程師資 | 上課起訖日               | 上謀時段          | 尚餘名額 | 報名狀況  |
| 我要報名     | 四年級學童午餐訂購-test |               | 未定   | 2018/7/6 - 2018/7/6 | 12:00 - 12:30 | 150  | 0/150 |
|          |                |               |      |                     |               |      |       |

| 四年級學童午續      | 餐訂購-test-開課資訊                                      |               |
|--------------|----------------------------------------------------|---------------|
| 課程名稱         | 四年級學童午餐訂購-test                                     |               |
| 上課師資         |                                                    |               |
| 上課起訖日        | 2018/7/6 - 2018/7/6                                |               |
| 上課時段         | 12:00 - 12:30                                      |               |
| 上課地點         | 教室                                                 |               |
| 適合年級         | 4                                                  |               |
| 最低開班人數       | 1                                                  |               |
| 上課星期         | ✓星期一 ✓星期二 ✓星期四 (課程費用:0)                            | 1. 點選是,並選擇葷/素 |
| 是否訂午餐(餐費:52) | <ul> <li>●是●否/●董●素</li> <li>(午餐費用:)</li> </ul>     |               |
| 報名總金額        | 0                                                  |               |
| 尚餘名額         | 150                                                |               |
| 報名狀況         | <b>0</b> /150                                      | 2. 輸入連絡電話     |
| 課程備註         | l                                                  |               |
| 課程描述         | [                                                  | K             |
| 聯始電話         | 區域碼或0S - 6至8碼<br><b>縦例:02-12345678或0912-345678</b> |               |
| 備註           | 點選確定者                                              | 服名            |
|              | 返回 確定報名                                            |               |

3. 報名追蹤與期限內取消報名:如已報名成功,可點此功能查詢報名狀況

及於期限內取消報名

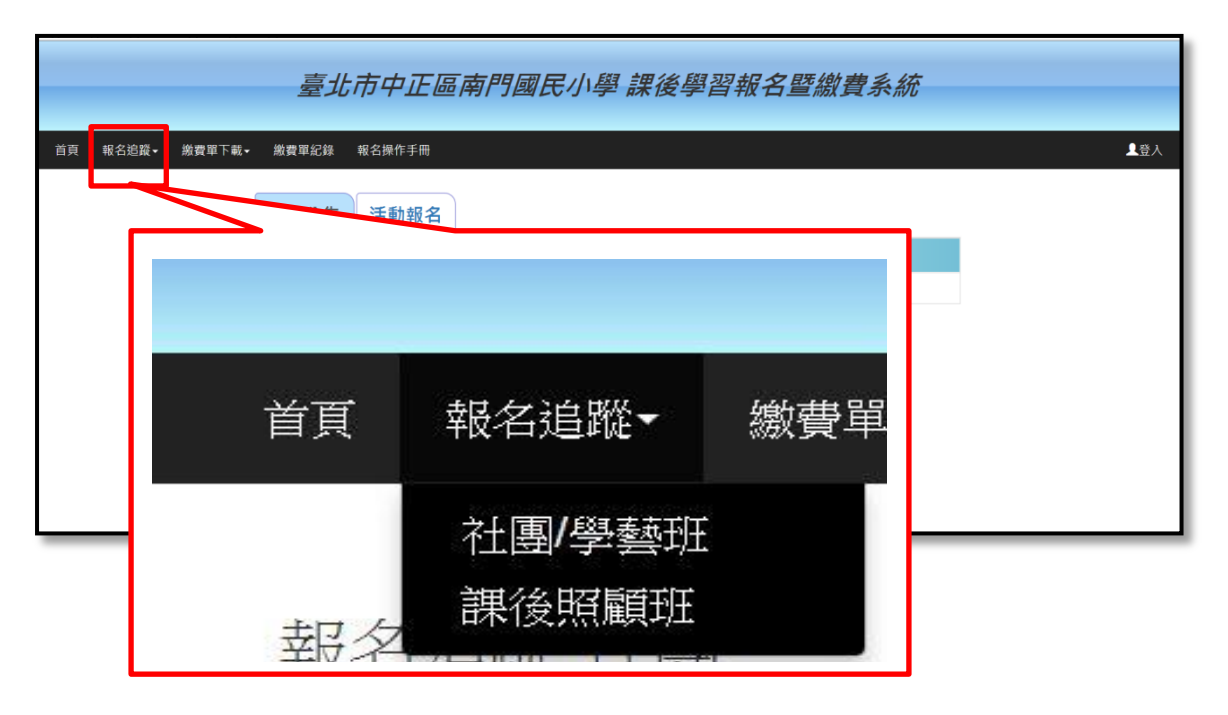

| 活動<br>名稱       | 報名<br>階段 | 課程<br>名稱          | 上課費用               | 上 <mark>課</mark><br>日期  | 上課星期 | 上課時段             | 報名順序 | 報名<br>狀態 | 報名<br>時間               | 報名人數             | ▲<br>取消<br>報名 |
|----------------|----------|-------------------|--------------------|-------------------------|------|------------------|------|----------|------------------------|------------------|---------------|
| 教務處課後學藝活<br>動班 | 第一階<br>段 | A05週二創意美術班        | <mark>14</mark> 55 | 2017/2/14<br>-2017/6/27 | 11   | 16:00 -<br>17:30 | 5    | 審核通<br>過 | 2016-12-26<br>08:15:42 | <b>24</b><br>/24 | 已完成繳費不可<br>取消 |
| 教務處課後學藝活<br>動班 | 第一階<br>段 | A18-1週五力翰科學<br>社團 | 1540               | 2017/2/17<br>-2017/6/23 | 五    | 16:00 -<br>17:30 | 0    | 審核通<br>過 |                        | <b>16</b><br>/25 | 已完成繳費不可<br>取消 |
| 學務處課外社團活<br>動  | 第一階<br>段 | B02柔道             | 1625               | 2017/2/13<br>-2017/6/26 | -    | 16:00 -<br>17:30 | 7    | 審核通<br>過 | 2017-02-19<br>13:45:30 | <b>12</b><br>/15 | 取消報名          |

取消報名